## **TP**:ListView et compagnie !

Vous allez, dans ce TP, construire une application s'exécutant sous Android. L'application présente tout d'abord une fenêtre avec deux items dans une liste, "Voir les stations Vélib" et "A propos des Velib". L'item "A propos des Vélib" amène un nouvel écran de renseignements sur les Vélibs, l'item "Voir les stations Vélib" amène un écran proposant la liste des stations Vélib. On interrogera pour cela l'URL <u>http://www.velib.paris.fr/service/carto</u>.

# L'interface graphique Première étape : Ecrire une Activity qui présente une ListView avec 2 items ''Voir les stations Vélib'' et ''A propos des Vélib''

## Première étape : Construire une IHM affichant une ListView

On veut construire l'IHM suivante :

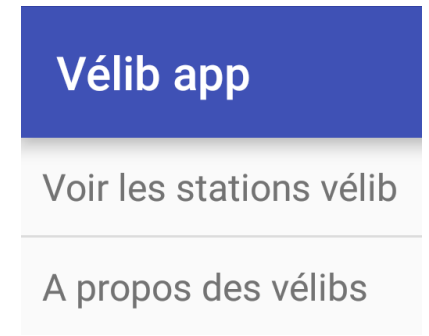

Les principales étapes de développement sont décrites ci-dessous. 1°) Lancer Android Studio et créer un nouveau projet :

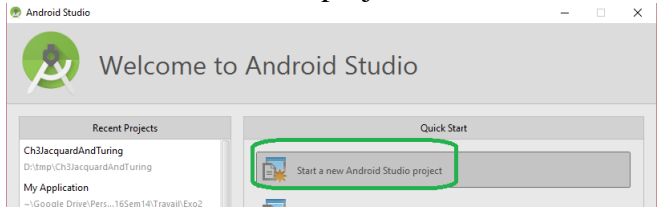

Préciser, dans la fenêtre suivante, un nom de nouveau répertoire :

| Create New Project         | Project        |                          |
|----------------------------|----------------|--------------------------|
| on <mark>figure you</mark> | new project    |                          |
| pplication name:           | My Application |                          |
| ompany Domain:             | com.jmf        |                          |
|                            |                |                          |
| oject location:            | D/tmp/Exo2     |                          |
|                            |                |                          |
|                            |                | Previous Next Cancel Fin |

Cliquez le bouton <u>N</u>ext.

Dans la fenêtre suivante, cliquez sur l'onglet <u>1</u>: Project

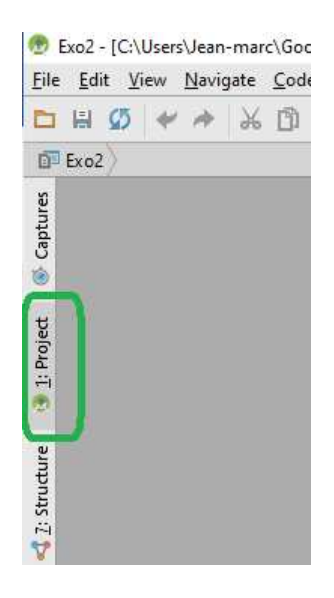

Vous allez suivre les étapes du cours pour créer la ListView avec ses 2 items.

2°) Créer le fichier res/layout/list\_item.xml représentant l'IHM des items de la liste (voir le cours).

3°) Dans le fichier res/layout/activity\_main.xml représentant le premier écran de lancement de l'application, indiquer que vous devez avoir une ListView. Ce fichier res/layout/activity\_main.xml doit donc avoir pour contenu :

```
fichier res/layout/activity_main.xml

</re>

fichier res/layout/activity_main.xml

</re>

fichier res/layout/activity_main.xml

</re>

fichier res/layout/activity_main.xml

</re>

fichier res/layout_activity_main.xml

</re>

fichier res/layout_activity_main.xml

</re>

fichier res/layout_activity_main.xml

</re>

fichier res/layout_activity_main.xml

</re>

fichier res/layout_activity_main.xml

</re>

fichier res/layout_activity_main.xml

</re>

fichier res/layout_activity_main.xml

</re>

fichier res/layout_activity_main.xml

</re>

fichier res/layout_activity_main.xml

</re>

fichier res/layout_activity_main.xml

</re>

fichier res/layout_activity_main.xml

</re>

fichier res/layout_activity_main.xml

</re>

fichier res/layout_activity_main.xml

</re>

fichier res/layout_activity_main.xml

</re>

fichier res/layout_activity_main.xml

</re>

fichier res/layout_activity_s

</re>

fichier res/layout_activity_main.xml

fichier res/layout_activity_main.xml

fichier res/layout_activity_activity_a
```

<u>Remarque</u> : sous Android Studio, pour indenter correctement (un fichier XML, ou un code Java), utiliser CTRL+ALT+l. Voir aussi le menu <u>C</u>ode.

Par quel identifiant dans votre code Java, pourrez-vous manipuler cette ListView?

4°) Ecrire, dans l'Activity de lancement de votre application, le code Java qui récupère la ListView et qui l'alimente des deux items "Voir les stations vélib" et "A propos des vélibs". On repèrera ces deux items par les identifiants seeAllStations et aboutUs. Donne le titre "Vélib app" à votre application.

<u>Remarque</u> : sous Android Studio, pour importer les bonnes classes et interfaces Java, utiliser la combinaison de touche ALT+Return

5°) Lancer l'exécution de votre application.

Vous devez obtenir :

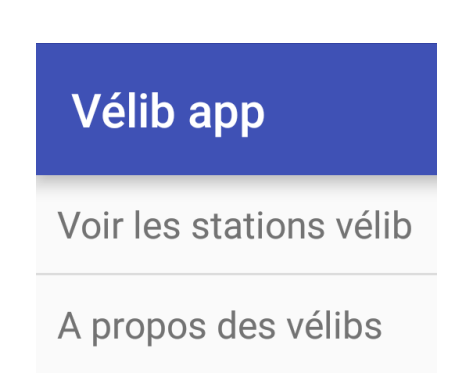

### Seconde étape : Prendre en compte les interactions utilisateurs

1°) On veut désormais que :

- lorsque l'utilisateur choisit l'item "Voir les stations vélib", un Toast affiche "En cours de développement"

| Véli   | ib app      |                |         |   |
|--------|-------------|----------------|---------|---|
| Voir I | es stations | vélib          |         |   |
| A pro  | pos des vé  | libs           |         |   |
|        |             |                |         |   |
|        |             |                |         |   |
|        |             |                |         |   |
|        |             |                |         |   |
|        |             |                |         |   |
|        |             |                |         |   |
|        |             |                |         |   |
|        | _           |                |         |   |
|        | En oc       | ours de dévelo | ppement | ) |
|        |             |                |         |   |
|        | 4           | $\circ$        | _       |   |
|        | Z           |                |         |   |

- lorsque l'utilisateur choisit l'item "A propos des vélibs", une nouvelle activité contenant un TextView qui affiche des renseignements sur les Vélibs est lancée.

| Vélib app                                                                                                    |
|----------------------------------------------------------------------------------------------------|
| Vélib (mot-valise, contraction de vélo et liberté)<br>est le système de vélos en libre-service de Paris<br>disponible depuis le 15 juillet 2007. Mis en place par<br>la Mairie de Paris, il est géré par le groupe industriel<br>JCDecaux qui décline à cette occasion une version<br>parisienne de son système Cyclocity. Par extension,<br>« vélib » désigne la bicyclette elle-même. |

Ecrire le code nécessaire au traitement des événements. Vérifier que la nouvelle activity est bien déclarée dans l'AndroidManifest.xml.

# Troisième étape : Récupérer des informations réseau

On s'intéresse désormais au résultat à obtenir lorsqu'on sélectionne le premier item. La liste des stations Vélib devra être affichée :

| 😇 🥙 🚱 09:31                                          |
|------------------------------------------------------|
| 00901 - PORT SOLFÉRINO (STATION<br>MOBILE)           |
| 00903 - QUAI MAURIAC / PONT DE<br>BERCY              |
| 00904 - PLACE JOFFRE / ECOLE<br>MILITAIRE            |
| 00905 - CONCORDE/BERGES DE<br>SEINE (STATION MOBILE) |
| 00906 - GARE DE L'EST                                |
| 01001 - ILE DE LA CITE PONT NEUF                     |
| 01002 - PLACE DU CHATELET                            |
| 01003 - RIVOLI SAINT DENIS                           |
| 01004 - MARGUERITE DE NAVARRE                        |
| 01005 - LES HALLES - SEBASTOPOL                      |
| 01009 - PONT NEUF - 14                               |
| 01010 - PONT NEUF                                    |
| 01012 - BOURSE DU COMMERCE                           |
| 01013 - SAINT HONORE                                 |
| 01014 - RIVOLI MUSEE DU LOUVRE                       |
|                                                      |
|                                                      |

Pour cela, on contactera le site http://www.velib.paris.fr/service/carto

1°) Connecter vous à ce site. Quel type de données retourne ce site ?

On va donc faire un parsing (une analyse) de ces données XML. Le résultat sera donc une liste de Stations Vélib.

### La classe StationVelib

2°) Construire une classe StationVelib qui modélise une station vélib. Ce pourra être :
public class StationVelib {
 private String nom;

```
private String numero;
public String getNom() {
    return nom;
}
public void setNom(String nom) {
    this.nom = nom;
}
public String getNumero() {
    return numero;
}
public void setNumero(String numero) {
    this.numero = numero;
}
}
```

Le but sera d'obtenir un ArrayList<StationVelib> après l'analyse XML. On a donc besoin de lancer la construction d'une StationVelib après lecture de certaines balises XML et d'enregistrer cette StationVelib après construction, dans un ArrayList<StationVelib>.

#### La classe StationsParser

3°) Définir la classe StationsParser qui va être un "handler XML" pour analyser un flux XML. Un "handler XML" est un traitant de fichier XML, objet d'une sous classe de la classe org.xml.sax.helpers.DefaultHandler. Il décrit les actions à effectuer lorsqu'on traite le fichier XML. Essentiellement ici, il construit un ArrayList<StationVelib>, qui sera ensuite passée à l'adapteur associé à la ListView affichant toutes les stations. Cette classe commence par :

```
public class StationsParser extends DefaultHandler {
    private ArrayList<StationVelib> arrList;
    private XMLReader xr;

    public StationsParser() throws Exception {
        URL urlBase = new URL("http://www.velib.paris.fr/service/carto");
        InputSource is = new InputSource(urlBase.openStream());

        // traitement du parsing XML : factory XML, ...
        SAXParserFactory spf = SAXParserFactory.newInstance();
        SAXParser sp = spf.newSAXParser();
        xr = sp.getXMLReader();
        xr.setContentHandler(this);
        xr.parse(is);
    }
```

```
TP Android IHM avancé
```

Par la suite des actions sont déclenchées sous certains événements de traitement du fichier XML. Ce sont, par exemple, les lectures de balises d'ouverture (startElement()), lecture de balise de fermeture (endElement()), etc.

```
4°) Compléter cette classe par :
      public ArrayList<StationVelib> getArrList() {
             return arrList;
      }
      @Override
      public void endDocument() throws SAXException {
             super.endDocument();
      }
      @Override
      public void startDocument() throws SAXException {
             super.startDocument();
             arrList = new ArrayList<StationVelib>();
      }
      @Override
      public void startElement(String uri, String localName, String qName,
Attributes attributes) throws SAXException {
             super.startElement(uri, localName, qName, attributes);
             if (localName.equals("marker")) {
                   StationVelib s = new StationVelib();
                   s.setNom(attributes.getValue("name"));
                   s.setNumero(attributes.getValue("number"));
                   arrList.add(s);
             }
      }
}
```

Les méthodes startElement(), startDocument(), endDocument() étant lancées lors du traitement du fichier XML, on comprend qu'à la fin de la lecture (et du traitement du flux XML), on obtienne dans arrList, un ensemble d'objets de la classe StationVelib (c'est à dire un ArrayList<StationVelib>).

#### La classe StationsAdapter

On va écrire l'adapteur de la liste des stations vélib. En effet, ce sera une ListView qui va afficher la liste des stations Velib. Il lui faut donc un adaptateur.

5°) Cet adaptateur reçoit ses données de l'ArrayList<StationVelib> du StationsParser (cf. question précédente) d'où le début du code de cette classe :

```
public class StationsAdapter extends ArrayAdapter<StationVelib> {
    private ArrayList<StationVelib> arrList;
    public StationsAdapter(Context ctx, ArrayList<StationVelib> arrList) {
        super(ctx, R.layout.ligne_station, arrList);
        this.arrList = arrList;
    }
}
```

```
TP Android IHM avancé
```

Jean-Marc Farinone

}

6°) Essentiellement, il doit fabriquer la View qui sera insérée à la position position de la ListView associée, c'est à dire un item de la ListView. C'est évidemment ce qui correspond à l'objet arrList à son indice position. De plus ce qui est fabriqué est un TextView. On décrit tout d'abord les caractéristiques de ce TextView dans le fichier res/layout/ligne\_station.xml. Voici ce fichier :

```
_____
```

#### </LinearLayout>

7°) Compléter la classe StationsAdapter par le code ci dessous :

```
* La méthode ci dessous construit l'item de la ListView,
 * qui sera à l'indice position
  et retourne cet item
 */
@Override
public View getView(int position, View convertView, ViewGroup parent) {
       // Un LayoutInflater est un constructeur de View à partir d'une source XML
      // On l'obtient (et on ne le construit pas par new !)
      // par <u>exemple</u> par LayoutInflater.from(getContext());
      LayoutInflater inflater = LayoutInflater.from(getContext());
      View row = inflater.inflate(R.layout.ligne_station, null);
      // <u>le</u> second argument <u>est</u> l'éventuel parent <u>de la vue récupérée</u>
      TextView label = (TextView) row.findViewById(R.id.item1);
      label.setText(arrList.get(position).getNom());
      return row;
}
```

Ce peut paraître compliqué, mais les commentaires donnent les explications.

### $La\ classe\ {\tt ListingDesStationsActivity}$

Il faut désormais écrire la dernière classe qui affichera la liste des stations. C'est la classe ListingDesStationsActivity (qui est donc une Activity).

}

8°) Ecrire le fichier filtre\_stations.xml IHM de cette activity.

-----

fichier res/layout/filtre\_stations.xml

```
<?xml version="1.0" encoding="utf-8"?>
<LinearLayout xmlns:android="http://schemas.android.com/apk/res/android"
android:layout_width="match_parent"
android:layout_height="match_parent"
android:orientation="vertical" >
<ListView
android:id="@+id/ListViewFiltreStations"
android:layout_width="match_parent"
android:layout_height="wrap_content">
</ListView
</ListView>
```

#### </LinearLayout>

9°) Ecrire la classe ListingDesStationsActivity qui est une Activity. Cette Activity va présenter une fenêtre contenant la liste des stations vélibs, les données de cette liste ayant été fabriquées par les questions précédentes. Cette classe commence par :

public class ListingDesStationsActivity extends AppCompatActivity {

```
private ListView listing;
private StationsParser sp;
private ProgressDialog progress;
private StationsAdapter leStationsAdapter;
@Override
public void onCreate(Bundle savedInstanceState) {
    super.onCreate(savedInstanceState);
    setContentView(R.layout.filtre_stations);
    listing = (ListView) findViewById(R.id.ListViewFiltreStations);
    // a compléter par la définition de la classe interne à cette méthode
    // class ChargementDesStationsTache extends AsyncTask<Void, Void, Void>
    // ainsi que l'instanciation et le lancement de la méthode execute()
    // sur cette instance
}
```

10°) Déclarer, si ce n'est déjà fait, cette activity dans l'AndroidManifest.xml.

11°) Indiquer aussi, dans ce fichier AndroidManifest.xml, que l'application doit utiliser internet par la ligne :

<uses-permission android:name="android.permission.INTERNET" />
comme fille de l'élément manifest.

12°) Ecrire (ou récupérer) le code qui, à l'aide de la classe AsyncTask, permet de construire l'adapteur de la ListView, après avoir fait le parsing XML d'une donnée lointaine ;-)

}

Jean-Marc Farinone

13°) Modifier l'activité initiale (= principale) de votre application de sorte à faire afficher les stations vélib lorsqu'on clique sur le premier item de la ListView de cette activité initiale.